# ΣΥΜΠΛΗΡΩΣΗ ΗΛΕΚΤΡΟΝΙΚΗΣ ΦΟΡΜΑΣ RMA

Μετά από δική σας παράκληση δημιουργήσαμε μια καινούργια φόρμα RMA με σκοπό την άμεση εξυπηρέτησή σας, στο ζήτημα των επιστρεφόμενων προϊόντων ελαττωματικώς και μη.

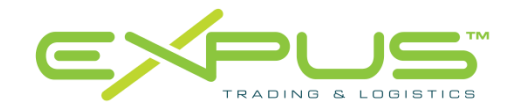

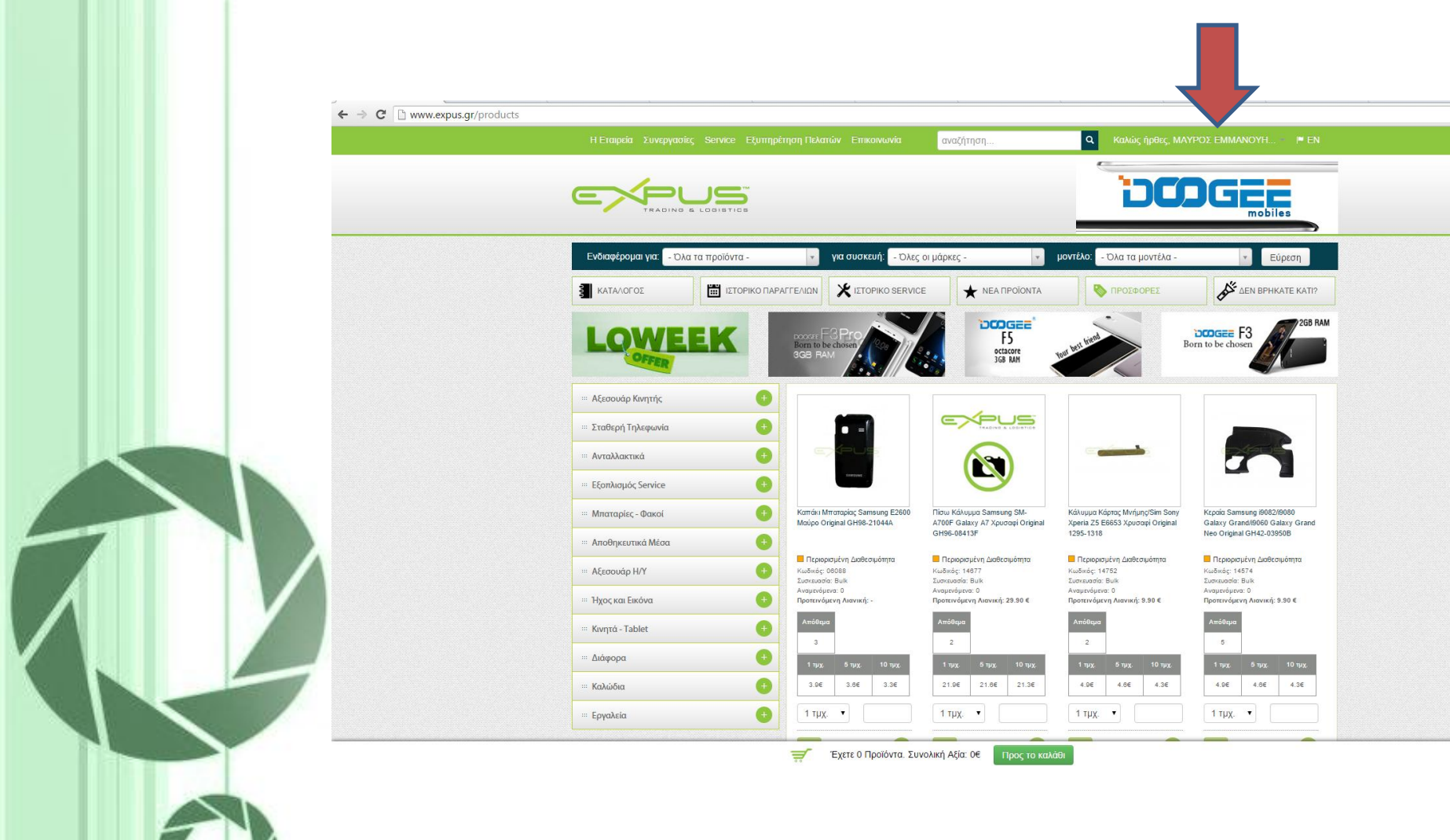

0

Πάνω δεξιά θα κάνετε κλικ στον «λογαριασμό μου» το οποίο βρίσκεται, εκεί που σας δείχνει το βελάκι

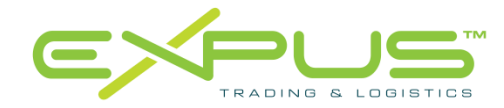

| ← → C  www.expus.gr/account/profile | Η Εταιρεία Συνεργασίες                                                                                                    | Service Εξυπηρέτηση Πολατών Επικοινωνία α                                                                                 | ναζήτηση       | α Καλώς ήρθες, ΜΑ |                   |                   |
|-------------------------------------|----------------------------------------------------------------------------------------------------|----------------------------------------------------------------------------------------------------|----------------|-------------------|-------------------|-------------------|
|                                     | ΚΑΤΑΛΟΓΟΣ<br>ΕΠΙΛΟΓΕΣ<br>Ροφίλ<br>Αλλαγή Κωδικού<br>Ρυθμίας: PDF<br>Αποστολή PDF<br>Ιστορικό Παραγγελιών<br>Δημιουργία RIMA<br>Ιστορικό Εποκευών<br>Αίστα επιθυμιών | Ιετορικο παραγγεριών Ενημέρωση Στοιχείων Λογαριασμο Ονομα ΜαΥΡΟΣ ΕΜΜΑΝΟΥΗΛ URL Δικτυακού Τόπου Χώρα Ενημέρωση Λογαριασμού | ★ ΝΕΑ ΠΡΟΙΟΝΤΑ | 1390¢1091         | LEN BPHKATE KATI? |                   |
|                                     | EΠΙΚΟΙΝΟΝΙΑ<br>Τηλ.: +30 2810 300940<br>Fax. +30 2810 300943<br>Email Επικοινωνίας. Info@<br>© Expus 2012-2015 - All Rights                                         | expus gr<br>Reserved                                                                                                    |                |                   | Created by Worx   |                   |
| Κάνετε κλ<br>(όπου                  | ιικ στην<br>δείχνει                                                                                                    | επιλογή «Δr<br>το βέλος)                                                                                                  | ημιουρ         | γία RN            | ЛА»               |                   |
|                                     |                                                                                                    |                                                                                                    | (              | =>                |                   | <b>B</b><br>STICS |

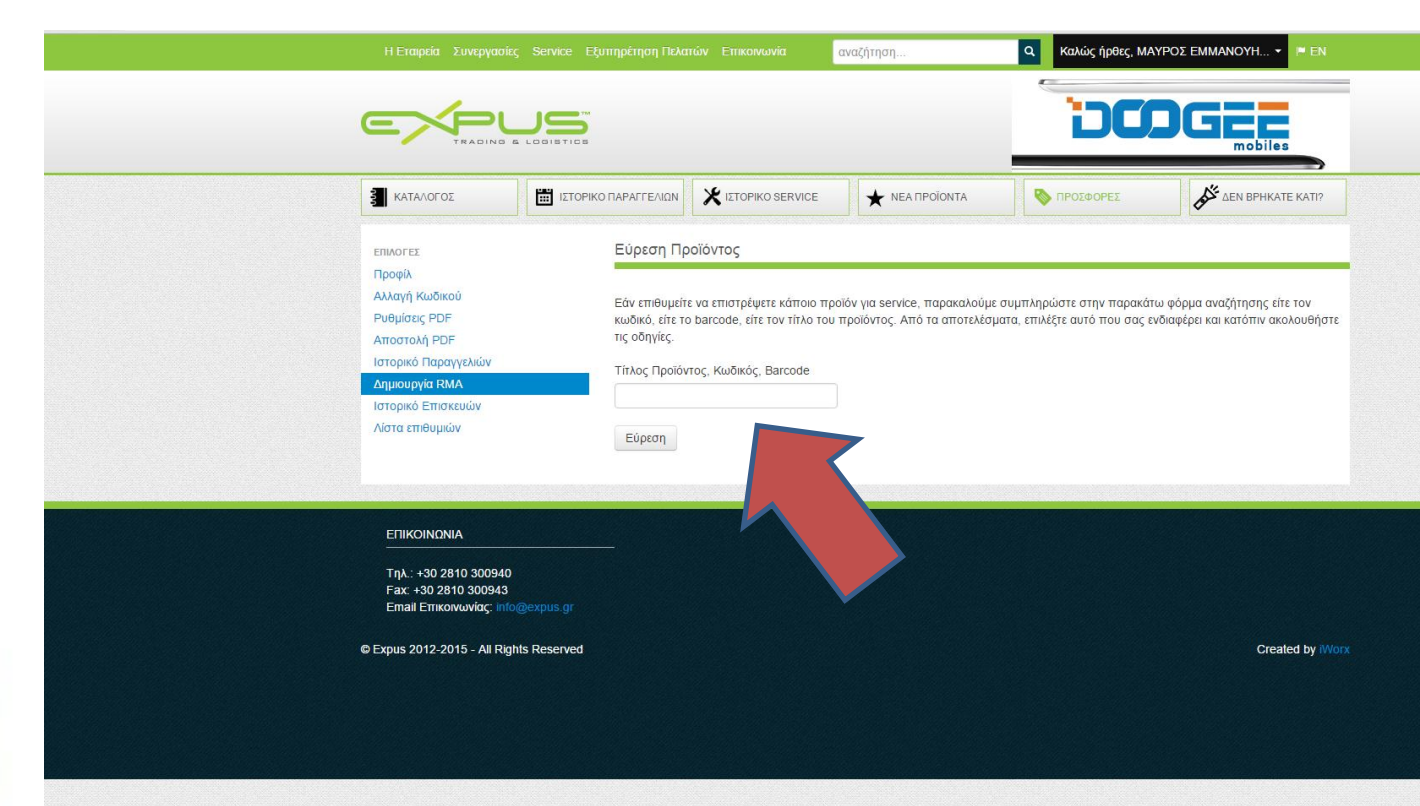

Τοποθετείτε τον Τίτλο του Προϊόντος, τον Κωδικό, ή το Barcode κάνοντας κλικ στην εύρεση. Σε αυτό το παράδειγμα επιλέγουμε το barcode

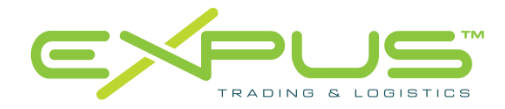

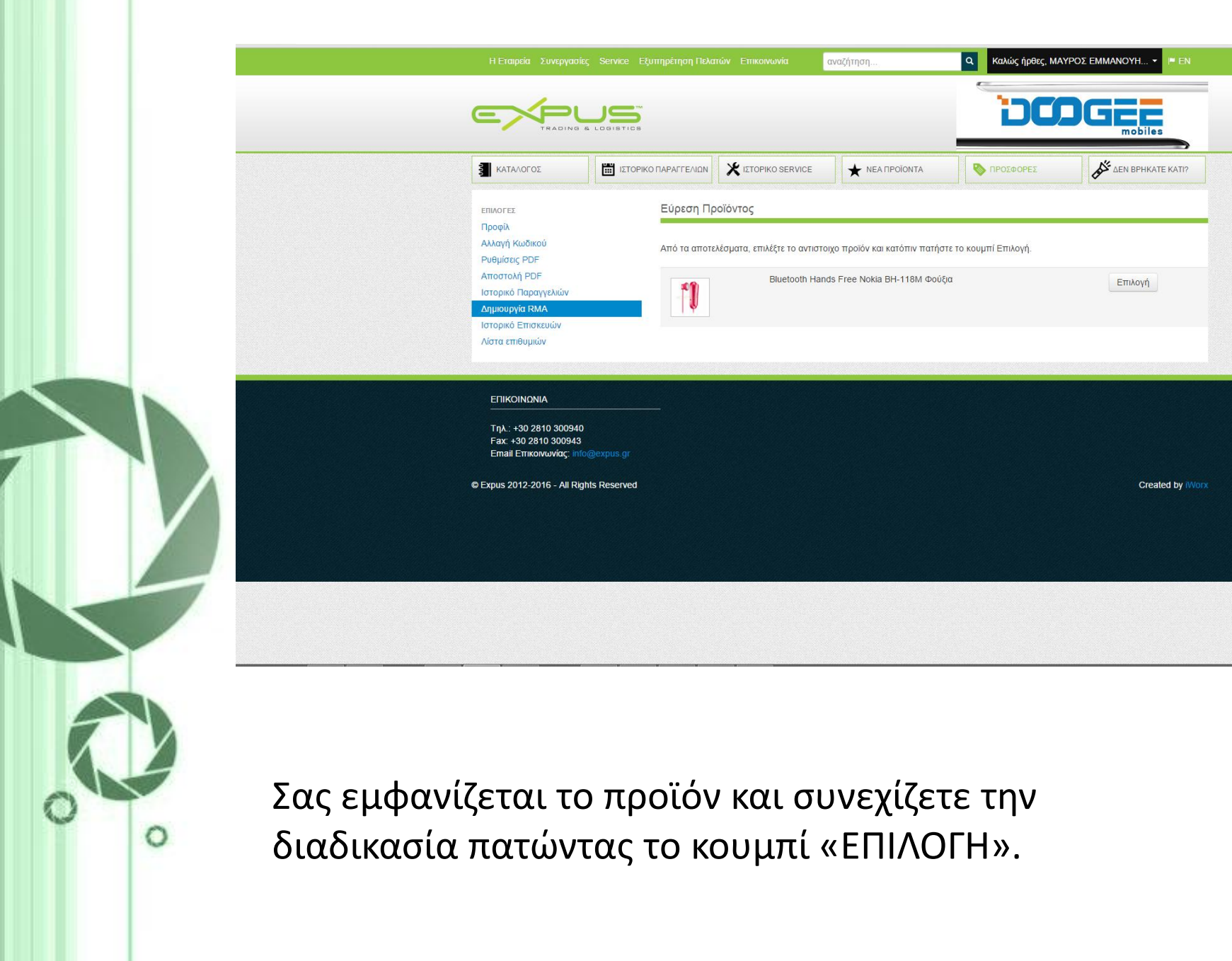

|                                                                                                    |                                                                                                    |                                                                                                    |                                                                                               | DC                                                               |  |
|----------------------------------------------------------------------------------------------------|----------------------------------------------------------------------------------------------------|----------------------------------------------------------------------------------------------------|-----------------------------------------------------------------------------------------------|------------------------------------------------------------------|--|
|                                                                                                    | ΙΣΤΟΡΙΚΟ ΠΑΡΑΓΓΕΛΙΩΝ                                                                                                    | X ΙΣΤΟΡΙΚΟ SERVICE                                                                                                    | ★ ΝΕΑ ΠΡΟΪ́ΟΝΤΑ                                                                               | Ν ΠΡΟΣΦΟΡΕΣ                                                      |  |
| ΕΠΙΛΟΓΕΣ<br>Προφίλ<br>Αλλαγή Κωδικού<br>Ρυθμίσεις PDF<br>Αποστολή PDF<br>Ιστορικό Παραγγελιών<br>Δημιουργία RMA<br>Ιστορικό Επισκευών<br>Λίστα επιθυμιών | Εύρεση Πρ<br>Από τα αποτε<br>Προϊόν: Bluet<br>Αρ. Τιμολογίο<br>ΑΠΛ-Α-000<br>Σειριακός Αρι<br>Ποσότητα<br>1<br>Λόγος Επιστρ<br>Προβλήματα | οῦὄντος<br>λέσματα, επιλέξτε το αντιστ<br>poth Hands Free Nokia BH-<br>υ<br>14 (20-12-2015) •<br>Βμός, ΙΜΕΙ (εάν υπάρχει)<br>οφής<br>στον ήχο.<br>στη Λίστα | τοιχο τιμολόγιο και κατόπιν πατ<br>-118Μ Φούξια<br><u>Το σύστημα αν</u><br><u>αυτόματα τα</u> | ήστε το κουμπί Προσθήκη.<br><u>/αγνωρίζει</u><br><u>Ο προϊόν</u> |  |
| ΕΠΙΚΟΙΝΩΝΙΑ<br>Τηλ.: +30 2810 300940<br>Fax: +30 2810 300943<br>Email Επικοινωνίας: info                                                                 | @expus.gr                                                                                                    |                                                                                                    | ,                                                                                             |                                                                  |  |

/

στο κουμπί «Προσθήκη στη Λίστα»

| a                                                                                                    |                                                                                                    | \ <b>U</b>                                                                                    | 1                                                             |                                                              | Mobiles                                                   |
|----------------------------------------------------------------------------------------------------|----------------------------------------------------------------------------------------------------|-----------------------------------------------------------------------------------------------|---------------------------------------------------------------|--------------------------------------------------------------|-----------------------------------------------------------|
| Επιτυχία<br>Το προϊόν προστέθηκε με ε                                                                                                    | επιτυχία στην λίστα                                                                                    | LIOPIKO SERVICE                                                                               |                                                               |                                                              | Len BPHRATE RATIO                                         |
| ΕΠΙΛΟΓΕΣ<br>Προφίλ<br>Αλλαγή Κωδικού<br>Ρυθμίσεις PDF<br>Αποστολή PDF<br>Ιστορικό Παραγγελιών<br><b>Δημιουργία RMA</b><br>Ιστορικό Επισκευών<br>Λίστα επιθυμιών | Εύρεση Προ<br>Εάν επιθυμείτε<br>κωδικό, είτε το<br>τις οδηγίες.<br>Τίτλος Προϊόντ<br>Εύρεση<br>Βαrcode | ϊόντος<br>να επιστρέψετε κάποιο προϊ<br>barcode, είτε τον τίτλο του τ<br>ος, Κωδικός, Barcode | όν για service, παρακαλούμε σ<br>γροϊόντος. Από τα αποτελέσμα | υμπληρώστε στην παρακάτω α<br>τα, επιλέξτε αυτό που σας ενδι | φόρμα αναζήτησης είτε τον<br>αφέρει και κατόπιν ακολουθήσ |
|                                                                                                    | 64381585056<br>Λόγος Επιστρ                                                                            | 74 Bluetooth Hands<br>οφής: Προβλήματα στον ήχι                                               | Free Nokia BH-118Μ Φούξια<br>σ.                               | AFIA-A-000<br>2015)                                          | )44 (20-12- 1<br>Αποστολή RMA L                           |
| ΕΠΙΚΟΙΝΩΝΙΑ                                                                                                    |                                                                                                    |                                                                                               |                                                               |                                                              |                                                           |
|                                                                                                    |                                                                                                    |                                                                                               |                                                               |                                                              |                                                           |

Είστε έτοιμοι να κάνετε την αποστολή RMA. Από αυτό το πεδίο μπορείτε να προσθέσετε κι άλλα προϊόντα προς επιστροφή συμπληρώνοντας πάντα τον λόγο επιστροφής. Με την ηλεκτρονική αποστολή του RMA θα λάβετε ένα email. Το email που θα λάβετε εκτός από έγγραφο ηλεκτρονικής απόδειξης, σας ενημερώνει για τον κωδικό αιτήματος τον οποίο θα πρέπει να το επικολλήσετε στο πακέτο αποστολής

| File                                                        | Edit  | Actions   | Help        |             |        |     |                             |
|-------------------------------------------------------------|-------|-----------|-------------|-------------|--------|-----|-----------------------------|
| 🐂 Re                                                        | ply 🦛 | Reply All | ➡ Forward ∨ | 🛛 📆 Meeting | 🟹 Task | 當 ا | 🗙   🦹   🛧 🐥   No Category 🗸 |
| Νέο Αίτημα Επιστροφής Προϊόντων - Expus Trading & Logistics |       |           |             |             |        |     |                             |

From Expus Trading & Logistics to marketing1@expus.gr

🔁 rma\_16010714333128.pdf (62 kB)

### Νέο Αίτημα Επιστροφής Προϊόντων

### Κωδικός Αιτήματος RMA: 16010714333128

Επωνυμία Συνεργάτη: ΜΑΥΡΟΣ ΕΜΜΑΝΟΥΗΛ Κωδικός Συνεργάτη: 30.00.3128 Περιοχή/Πόλη: / Διεύθυνση: Τηλέφωνο: Ημερομηνία Αιτήματος: 07-01-2016 14:33:33

#### Στοιχεία Αιτήματος

| Barcode                                | Περιγραφή                                 | Τιμολόγιο                | Тµχ. |  |  |  |  |
|----------------------------------------|-------------------------------------------|--------------------------|------|--|--|--|--|
| 6438158505674                          | Bluetooth Hands Free Nokia BH-118Μ Φούξια | АПЛ-А-00044 (20-12-2015) | 1    |  |  |  |  |
| Λόγος Επιστροφής: Προβλήματα στον ήχο. |                                           |                          |      |  |  |  |  |

2:33:33 PM

## ΠΡΟΣΟΧΗ: Παρακαλείστε όπως τοποθετήσετε τον Κωδικό Αιτήματος RMA σε ευκρινές σημείο στο πακέτο αποστολής.

 Σε περιπτώσεις που δεν υπάρχει κολλημένος ο κωδικός RMA έξω από το δέμα, η επιστροφή δεν θα γίνεται δεκτή και το δέμα θα επιστρέφεται πίσω στην εταιρείας σας.

Ευχαριστούμε για την κατανόηση

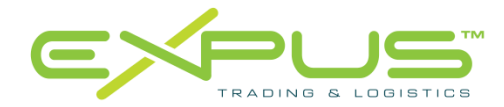